### МойОфис Стандартный

AHHA XpyCTOBA <khab@basealt.ru>

Издание 2.0

История переиздания 07.08.2020

AX

#### Содержание

| 1. Аппаратные требования         | 1 |
|----------------------------------|---|
| 2. Дистрибутивы                  | 1 |
| 3. Установка МойОфис Стандартный | 1 |
| 4. Установка МойОфис Почта       | 3 |

### 1. Аппаратные требования

Минимальные требования для 32- и 64-бит операционных систем:

- процессор с тактовой частотой 1,0 ГГц;
- ОЗУ: 2 Гб;
- свободного места на жёстком диске 3 Гб;
- монитор с разрешением 1024х768;
- клавиатура,мышь.

# 2. Дистрибутивы

Установка производилась на образе ОС: Альт Рабочая Станция 9

\$ uname -a
Linux workstation-9-x86-64 5.4.54-std-def-alt1 #1 SMP Fri
Jul 31 09:45:48 UTC 2020 x86\_64 GNU/Linux

Дистрибутив МойОфис Стандартный: MyOffice\_Standard\_Documents\_Linux\_2020.01.R2\_1.22.0\_x64.rpm

Дистрибутив МойОфис Почта: MyOffice\_Mail\_PSN\_Linux\_x64\_2020.01.R2.sh

## 3. Установка МойОфис Стандартный

3.1. Установить последнюю версию

# rpm -Uhv MyOffice\_Standard\_Documents\_Linux\_2020.01.R2\_1.22.0\_x64.rpm

- 3.2. Дождитесь, пока все компоненты ПО МойОфис будут установлены.
- 3.3. На рабочем столе появятся три ярлыка

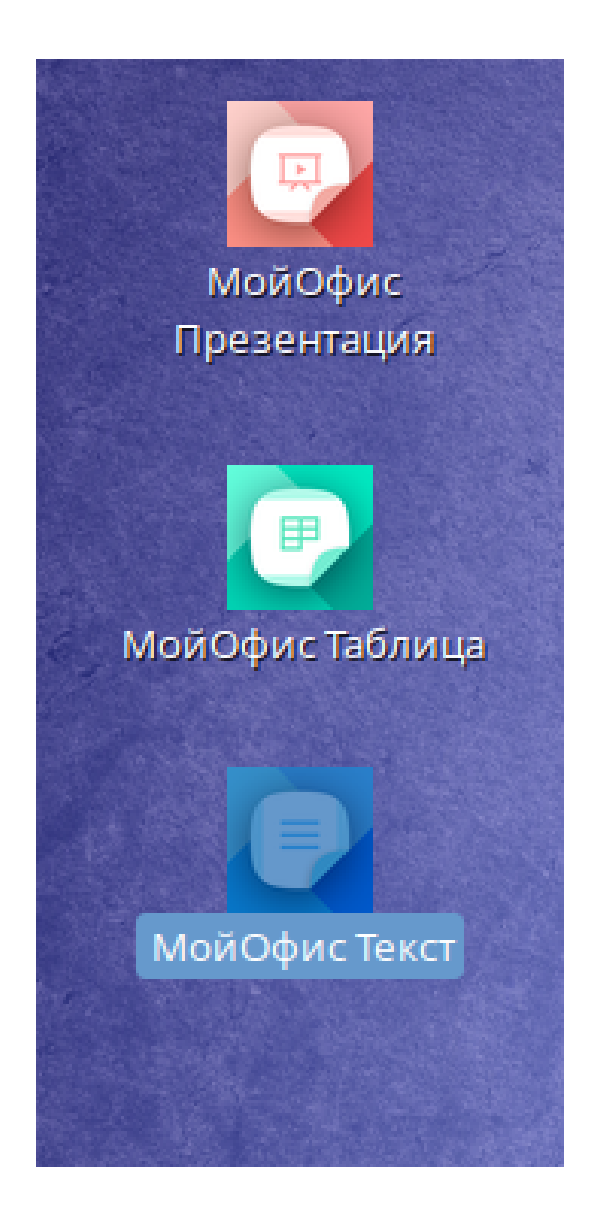

3.4. При первом запуске надо принять лицензионное соглашение.

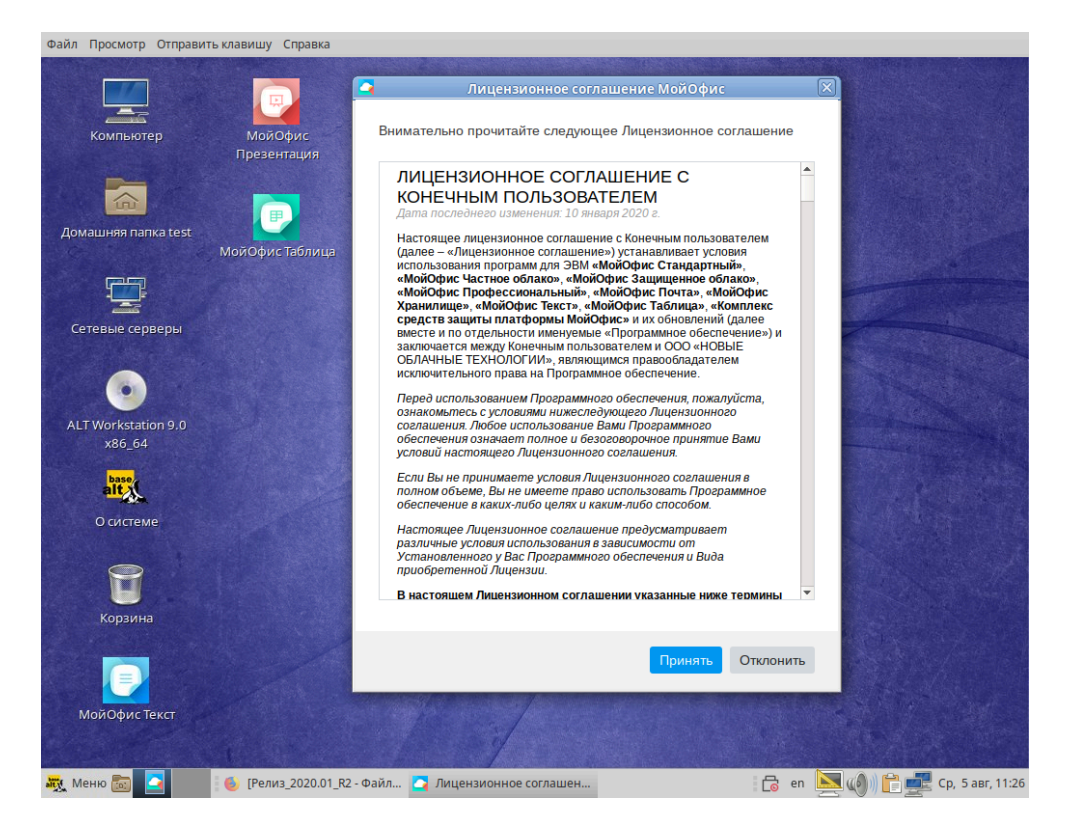

#### 3.5. Запуск и проверка версии

| Файл Просмотр Отправить клавишу О                   | Справка                                                                                                    |                 |
|-----------------------------------------------------|----------------------------------------------------------------------------------------------------|-----------------|
|                                                     | Новый документ 1 - МойОфис                                                                                                    |                 |
| Файл Правка Вставка Формат Инст                     | трументы Вид Общий доступ Надстройки Справка                                                                                                    |                 |
| 5 d 🖺 🖶 🖌 🖉 🗆                                       | Текст                                                                                                    |                 |
| $T_T \checkmark A_a \checkmark 12 \checkmark A^- A$ | ↔ X K Y A. • A • A • A • A • E • E • E • E • E • E                                                                                                    | 0 ¶             |
|                                                     |                                                                                                    | Q               |
| -                                                   | 🖸 О программе 🛛                                                                                                    |                 |
| 1<br>2<br>3<br>4                                    | МойОфис <sup>®</sup> Текст<br>для Linux, 64-бит<br>Версия: 2020 01.R2. Сборка 9<br>© 000 «новые облачные технологии», 2013-2020. Все<br>права защищены |                 |
| 6 -                                                 | Правовые уведомления Условия использования                                                                                                    |                 |
| 7                                                   |                                                                                                    |                 |
| 8                                                   |                                                                                                    |                 |
| 9                                                   |                                                                                                    |                 |
| 10                                                  |                                                                                                    |                 |
| 11                                                  |                                                                                                    |                 |
| 12                                                  |                                                                                                    | -               |
| Страница 1 из 1                                     | +                                                                                                    | 100% ~          |
| 🐺 Меню 📷 🚍 🕴 [Релиз                                 | _2020.01_R2 - Файл 🖸 Новый документ 1 - МойО 🛛 👩 en 💽 🌒 🔐 🚝 Ср                                                                                         | о, 5 авг, 11:29 |

#### 4. Установка МойОфис Почта

- 4.1. Даем права на выполнение скрипту установки
- \$ chmod +x MyOffice\_Mail\_PSN\_Linux\_x64\_2020.01.R2.sh

- 4.2. Запускаем скрипт установки
- \$ ./MyOffice\_Mail\_PSN\_Linux\_x64\_2020.01.R2.sh
- 4.3. Нажимаем 1 «Установить»

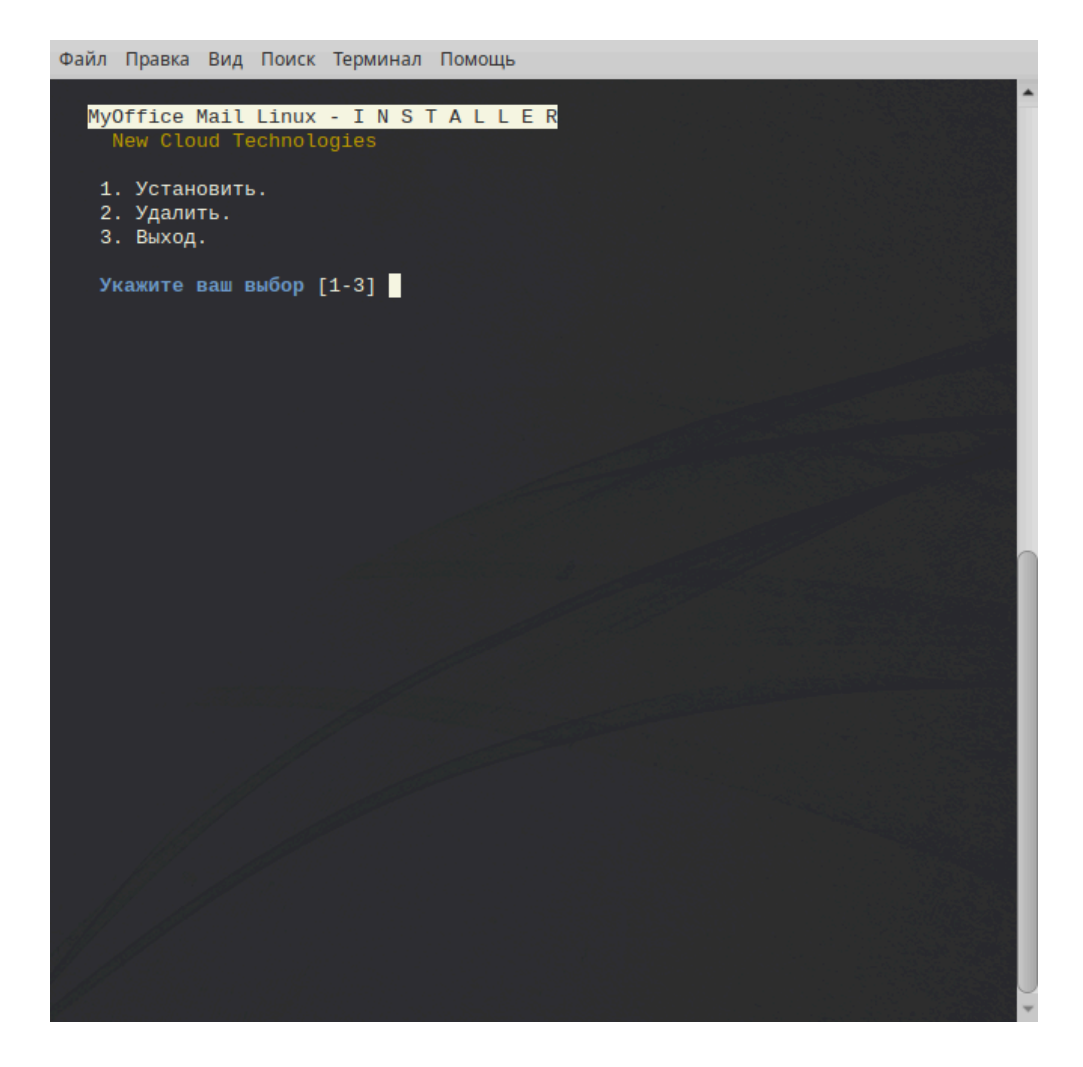

4.4. Нажимаем 1 - «Прочитать лицензионное соглашение»

После прочтения нажать 2 - «Принять лицензионное соглашение»

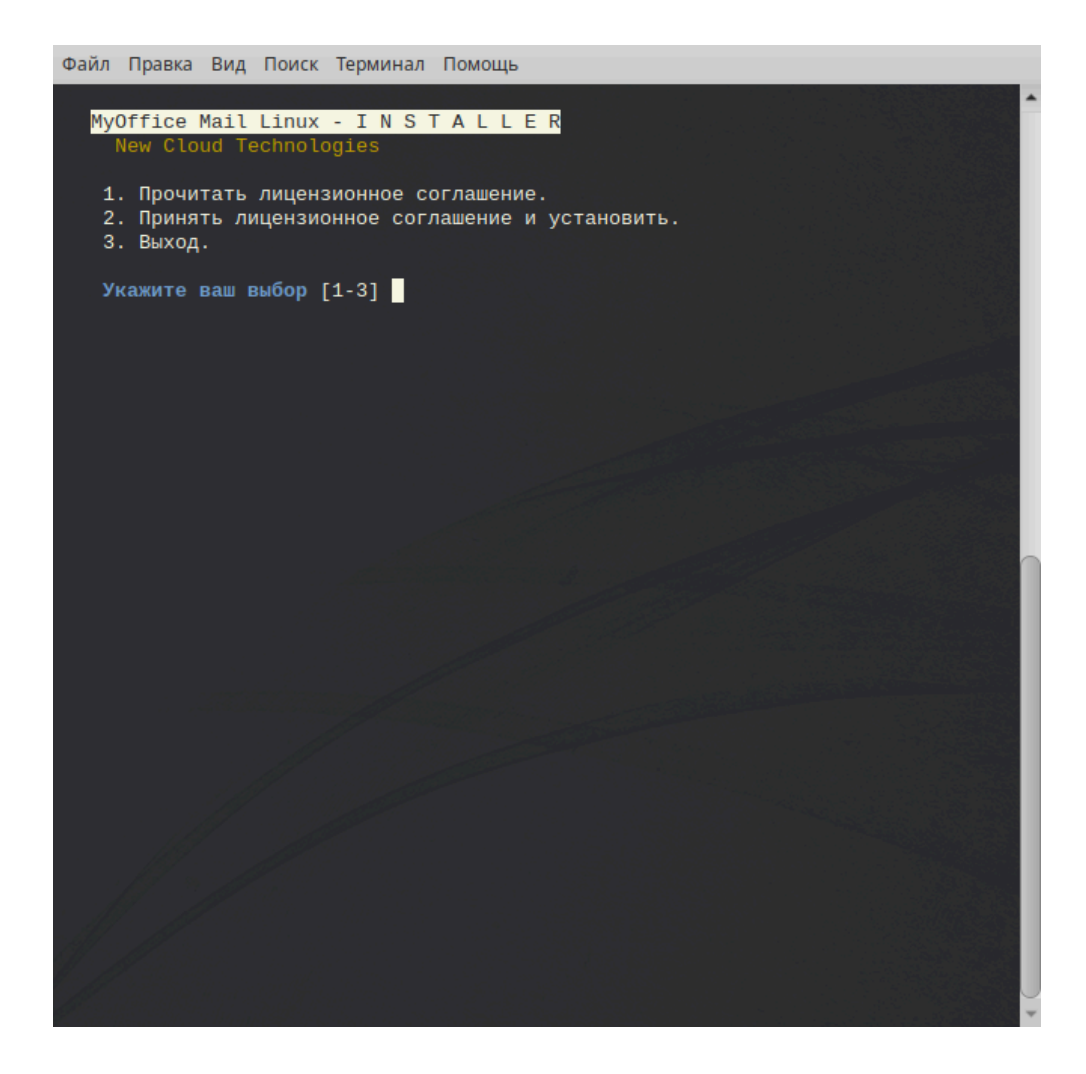

4.5. При необходимости укажите папку для установки программы

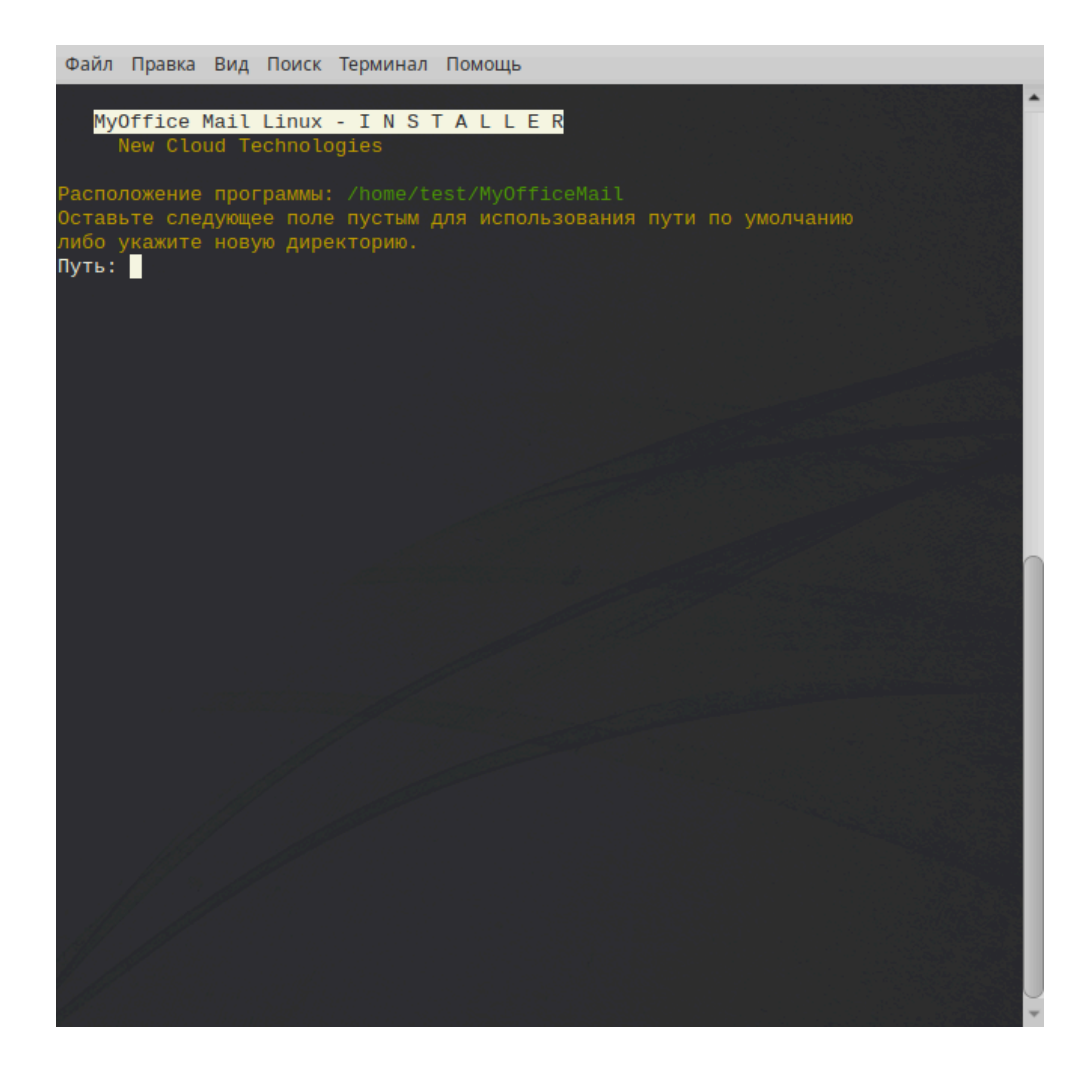

4.6. Дождитесь, пока все компоненты ПО МойОфис Почта будут установлены.

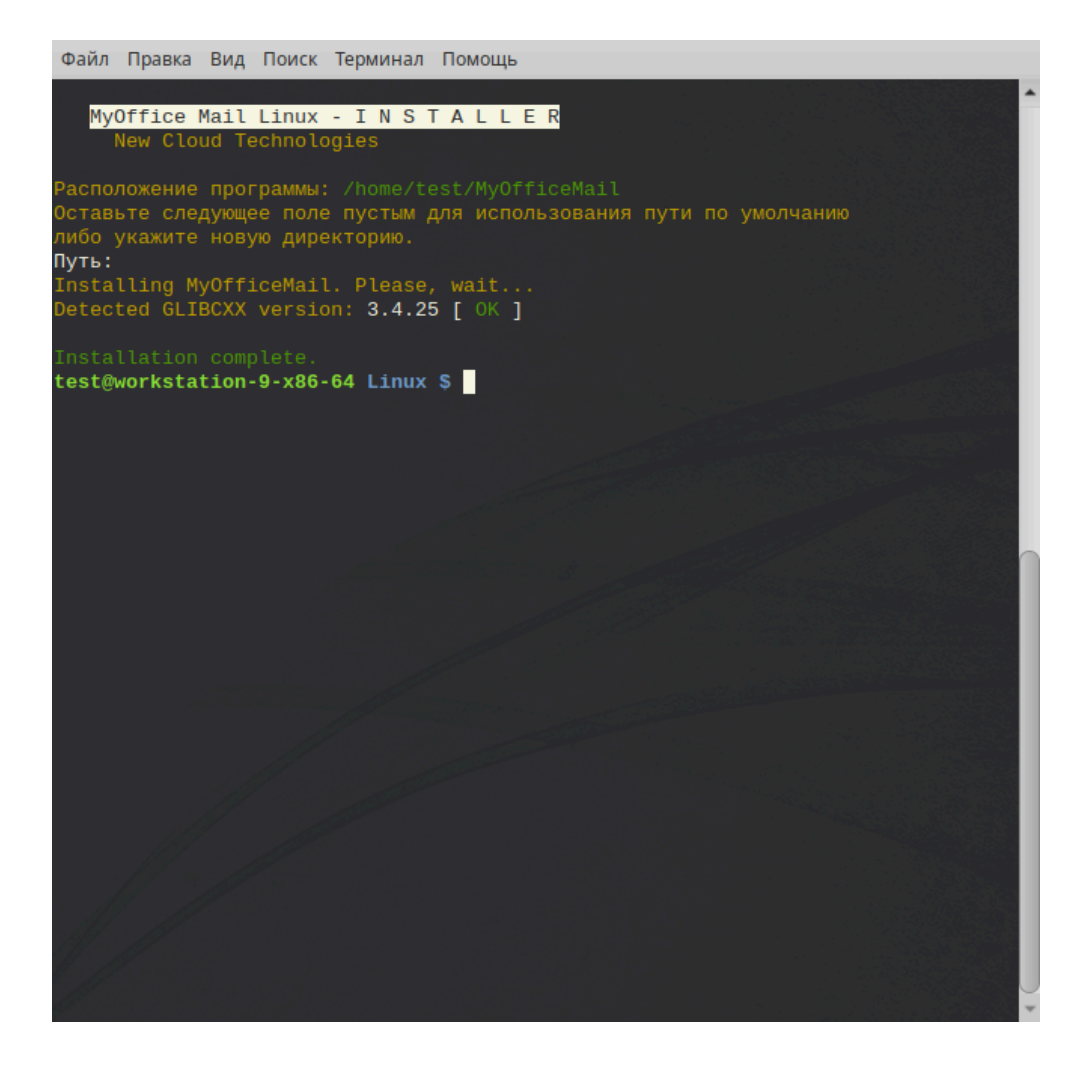

4.7. В главном меню появится иконка Приложения -> Офис -> МойОфис Почта

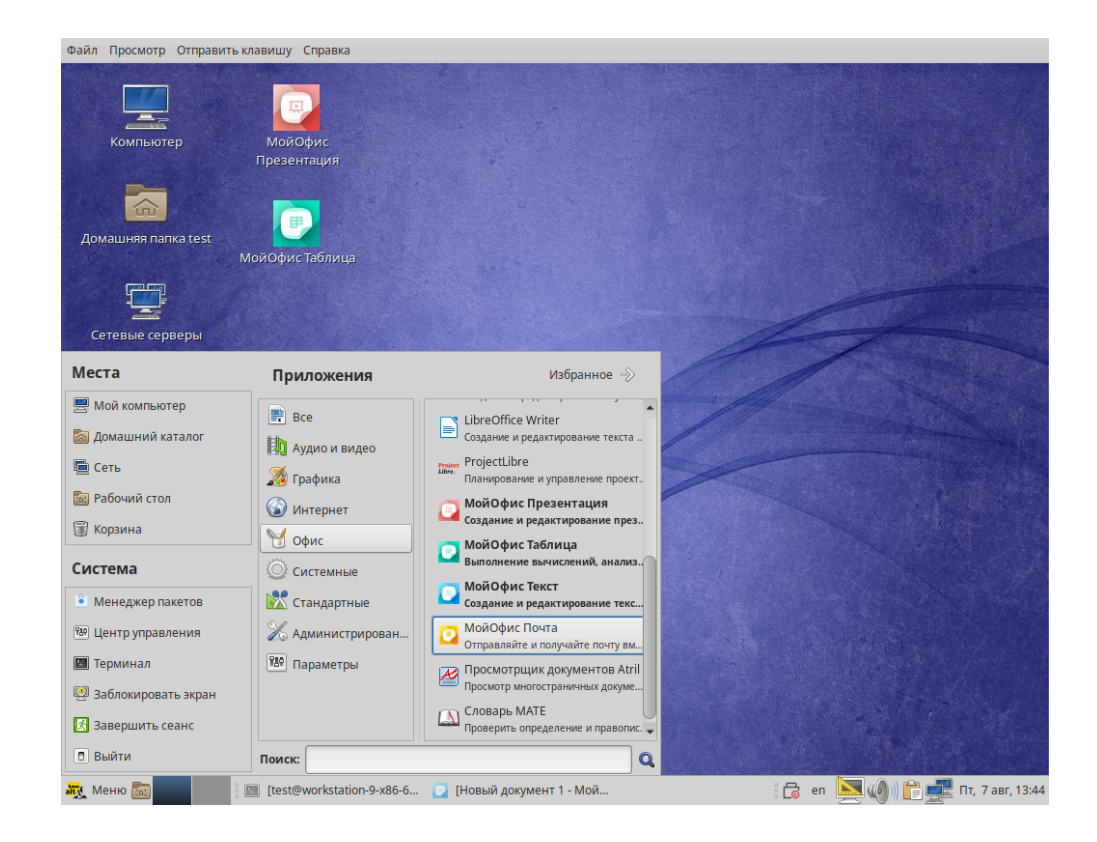

#### 4.8. Запуск и проверка версии

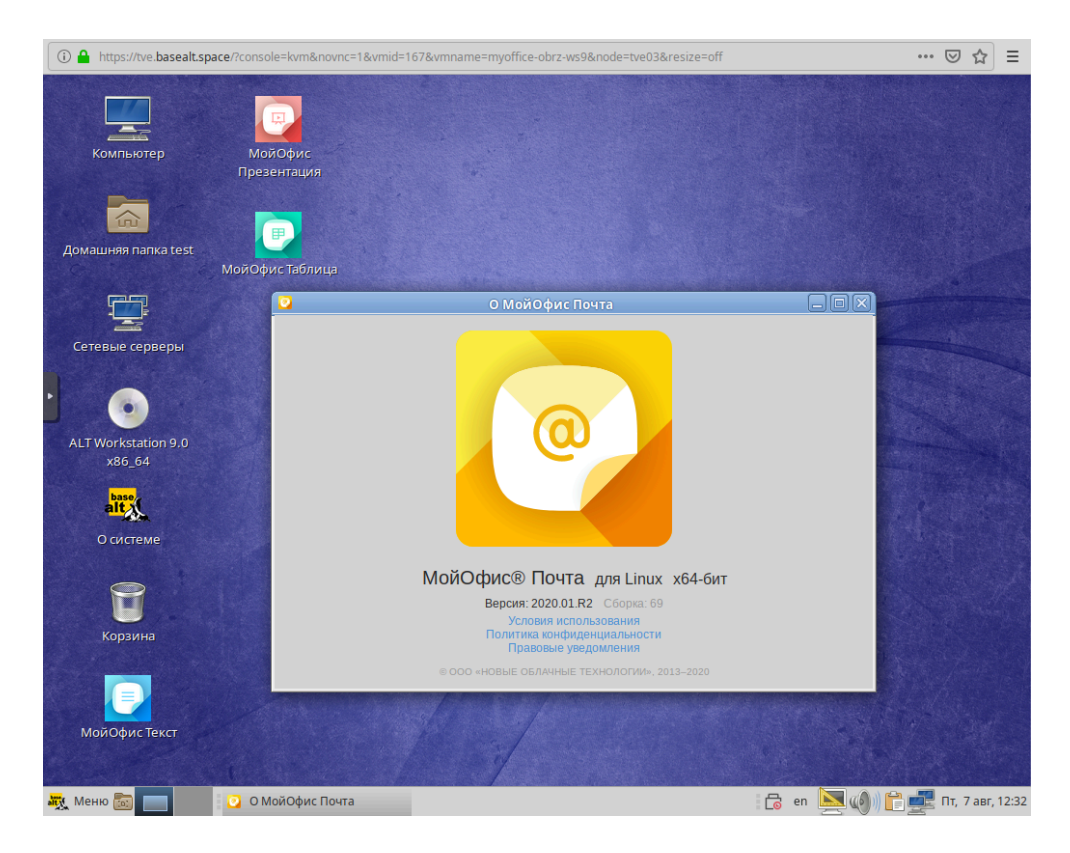